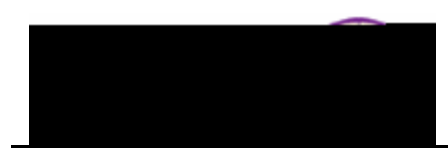

## **Viewing and Updating Class Sections**

**Purpose:** Use the **Update Sections of a Class** page to review or modify a snapshot summary of section information for a class. The page displays one row for each section scheduled for a course offering during a term. The following instructions describe how to view the status and enrollment limits for the sections of a scheduled class.

| Step | Action                                                                                                    |
|------|----------------------------------------------------------------------------------------------------|
| 1.   | Navigate to the <b>Update Sections of a Class</b> page: <b>Main Menu &gt; Curriculum</b><br><b>Management &gt; Schedule of Classes &gt; Update Sections of a Class</b> |
|      | Eavorites Main Menu. 2. Curriculum Management. 2. Schedule of Classes. 2. Undate Sections of a Class.                                                                  |
|      | 'a Class Update Sections of                                                                                                    |
|      | bu have and click Search. Leave fields blank for a list of all values. Enter any information ye                                                                        |
|      |                                                                                                    |
|      | Cubicat (sear                                                                                                    |
|      | Catalog Nbr: begins with                                                                                                    |
|      |                                                                                                    |
|      |                                                                                                    |
|      |                                                                                                    |
|      |                                                                                                    |
|      |                                                                                                    |

Enter the appropriate search criteria. For example, enter: Term = 2112, Subject Area = PSYCH, Course ID = 002026 1. 743a term. The( = )S[2.h1 Tf27.39) T95ctions of 2w or m)7.77/TT4 1 butto